# 多媒体触摸查询系统

#### 使用说明书

### 目录

| 1.  | 文本控件   | 1  |
|-----|--------|----|
| 2.  | 内容控件   | 3  |
| 3.  | 内容按钮   | 4  |
| 4.  | 翻页按钮   | 5  |
| 5.  | 图片墙    | 7  |
| 6.  | 3D 图片墙 | 8  |
| 7.  | 电子书    | 9  |
| 8.  | 拍照签名   | 9  |
| 9.  | 背景设置   | 13 |
| 10. | 系统设置   | 14 |

## 1. 文本控件

#### a) 新建文本控件

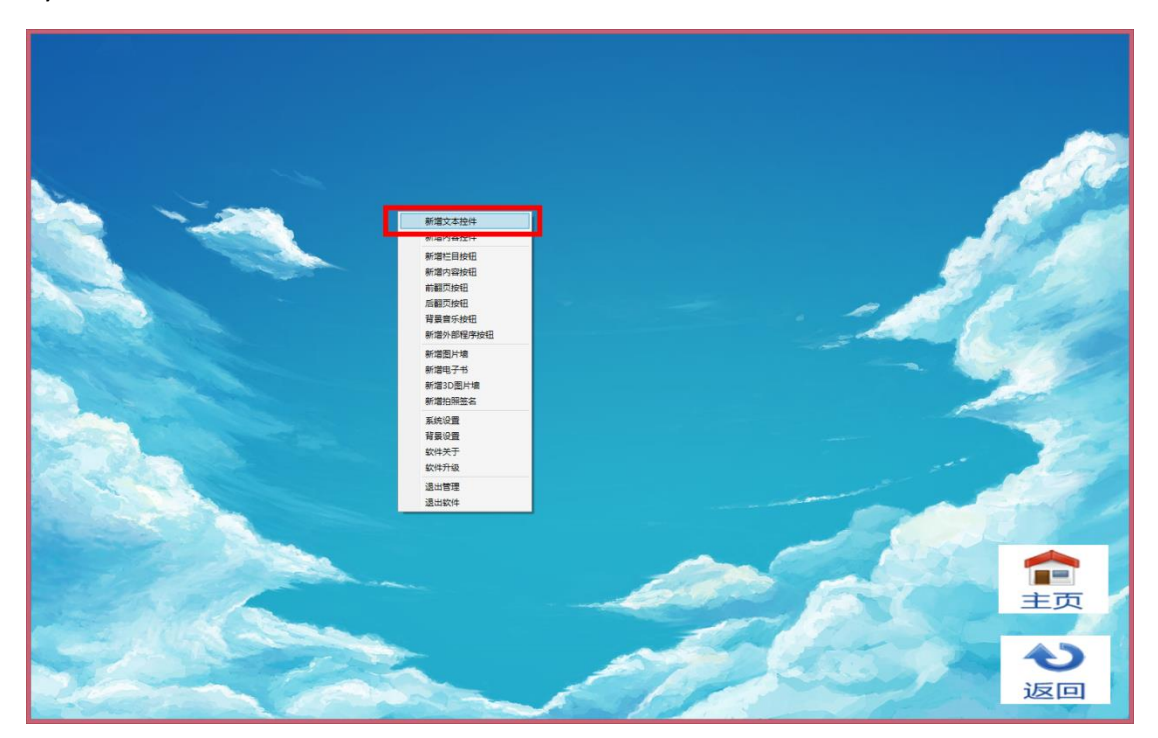

b) 编辑文本配置

| 09                                            | 文本配置                                 | × |
|-----------------------------------------------|--------------------------------------|---|
| 文本内容<br>请输入文本                                 |                                      |   |
| 布局配置<br>回 跑马灯效果 速度<br>上边 96<br>宽度 308<br>倾斜 0 | 方向 向右走 v<br>左边 154<br>高度 192<br>层次 3 |   |
| \$\$键盘 字体                                     | 颜色 确定 取消                             |   |

- i. 设置跑马灯
- ii. 修改跑马灯速度
- iii. 修改跑马灯方向
- iv. 修改字体
- v. 修改颜色
- c) 拖动显示框边框改变大小及移动位置

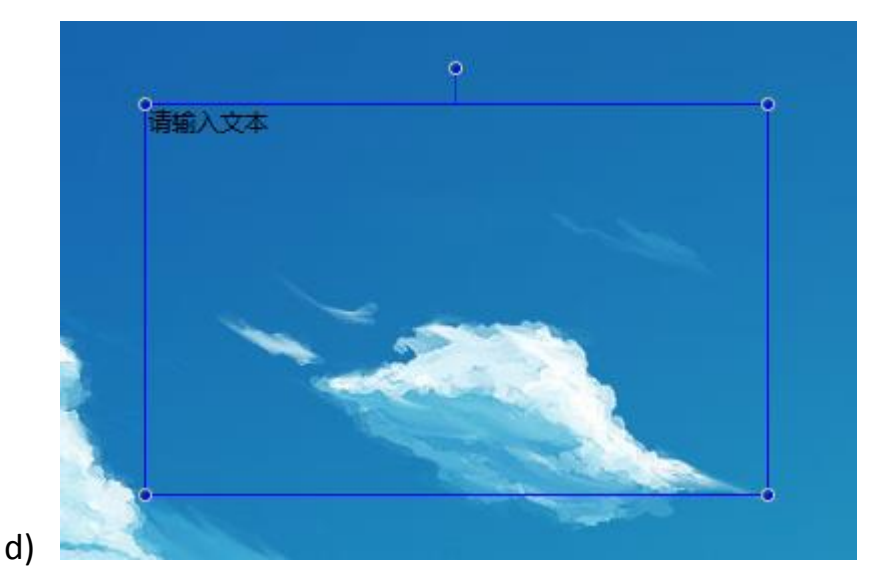

e) 旋转凸出圆点改变文本空间倾斜度

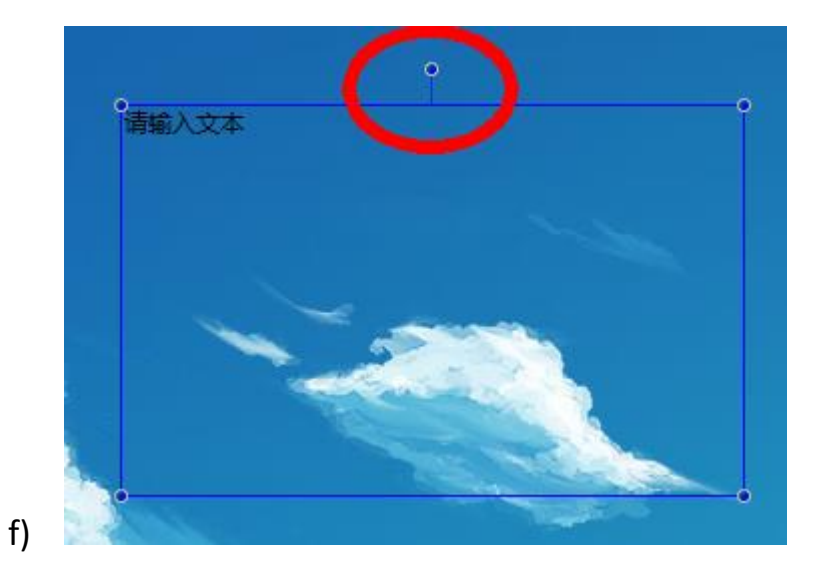

g) 最后点击确定。

# 2. 内容控件

a) 新建内容控件

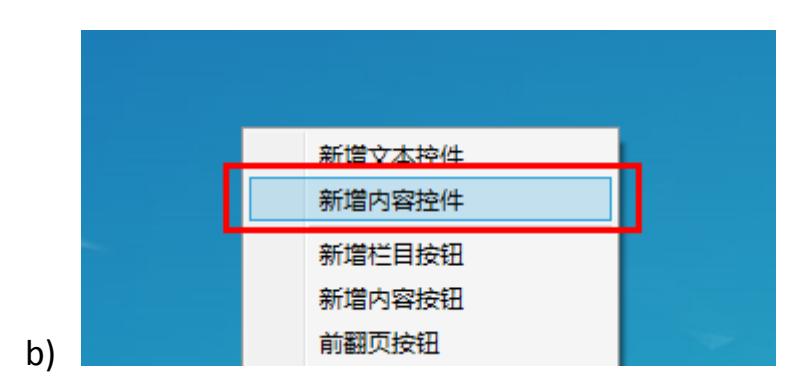

c) 编辑内容配置

| <b>5</b> | 内容页配置      | > |
|----------|------------|---|
| 资源列表     |            |   |
| 名称       | 切换间隔(秒) 10 |   |
| ID       | 内容属性       |   |
|          |            |   |
|          |            |   |
|          |            |   |
|          |            |   |
| 设置资源     | 洗择文件       |   |
|          |            |   |
|          | 新增编辑删除     |   |
| 右局积署     |            |   |
|          | ±≥± 308    |   |
|          |            |   |
| 宽度 //0   |            |   |
| 倾斜 0     | 层次 1       |   |
|          |            |   |
|          | 软键盘 确定 取消  |   |
|          |            |   |

- e) 设置资源
  - i. 点击"选择文件"
  - ii. 在弹出框中选择文件(支持多选)
  - iii. 如果选择的是单个文件,选择后需要单击"新增"按钮, 新资源出现在资源列表中
     如果选择的是多文件,那么资源将会直接显示在资源列表
  - iv. 内容支持 DOC、PPT、RTF、HTML、GIF、JPG、视频、动画 等多种格式文件,并可随时更改
- f) 自动切换资源
  - i. 自动切换资源只支持资源全是图片
  - ii. 修改切换间隔
  - iii. 将在设定的时间内切换图片

## 3. 内容按钮

- a) 新建一个内容控件,并命名(演示命名为:内容控件1)
- b) 设置好内容控件位置大小
- c) 新建内容按钮

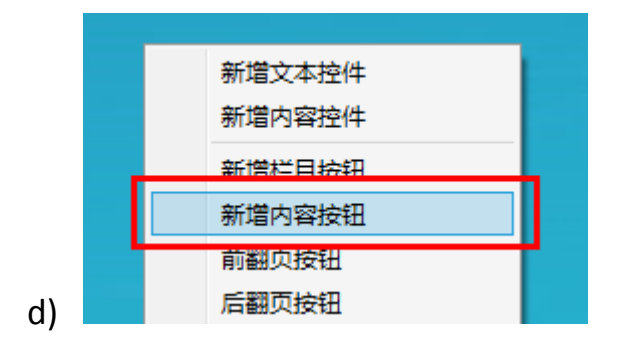

e) 修改内容按钮配置

| ° °        |                           |                   |
|------------|---------------------------|-------------------|
|            | 方法の行うにある。                 | 置内容按钮 ×           |
| 内容按钮       | 按钮属性                      |                   |
|            | 按钮文字内容按钮                  |                   |
| , <u> </u> | 背景图片 Resources\DafultLayc | out\内容按钮.png 选择文件 |
|            | 布局配置                      |                   |
|            | <u>上边</u> 226             | 左边 522            |
|            | 宽度 154                    | 高度 96             |
|            | 倾斜 0                      | 层次 2              |
|            |                           |                   |
|            | ID 名称 内容                  | 按钮                |
|            | 42 内容控件1                  | 浏览                |
|            |                           |                   |
|            |                           |                   |
|            |                           |                   |
|            |                           |                   |
|            |                           |                   |
|            |                           |                   |
|            |                           |                   |
|            | 软键盘 字体                    | 颜色 确定 取消          |
|            |                           |                   |

g) 修改按钮位置参照文本控件

h) 单击"浏览"选择资源

i) 最后单击确认

j) 单击该内容按钮后,内容控件1 会显示内容按钮选择的内容

## 4.翻页按钮

f)

a) 新建内容控件,并命名(演示命名为:内容控件1)

b) 设置好内容控件位置,并添加资源 2 个以上

c) 新建前翻页按钮或后翻页按钮

|   | 新增文本控件                    |      |                           |     |      |      |
|---|---------------------------|------|---------------------------|-----|------|------|
|   | 新增内容控件                    |      |                           |     |      |      |
|   | 新增栏目按钮                    |      |                           |     |      |      |
|   | 新憎肉堅拚知                    |      | -                         |     |      |      |
|   | 前翻页按钮                     |      |                           |     |      |      |
|   | 后翻页按钮                     |      |                           |     |      |      |
|   | 背景音乐按钮                    |      |                           |     |      |      |
|   | 新增外部程序按钮                  | L I  |                           |     |      |      |
|   |                           |      |                           |     |      |      |
|   |                           | 68   | 按钮配置-                     | 上·  | 一页   |      |
|   | 十一页                       | 按钮属性 |                           |     |      |      |
|   | - ~ ]                     | 按钮文  | 序上一个                      |     |      |      |
|   |                           | 背裏图  | 片 Resources\DafultLayout\ | 上一页 | .png | 选择文件 |
| - |                           | 按下图  | 片 Resources\DafultLayout\ | 上一页 | .png | 选择文件 |
|   |                           | 布局配置 | t                         |     |      |      |
|   | Contraction of the second | 上边   | 402                       | 左边  | 70   |      |
|   |                           | 宽度   | 154                       | 高度  | 96   |      |
|   | 14 M 18                   | 倾斜   | 0                         | 层次  | 2    |      |
|   |                           |      |                           |     |      |      |
|   | and the second            | 内容配置 |                           |     |      |      |

f) 单击"选择内容控件"

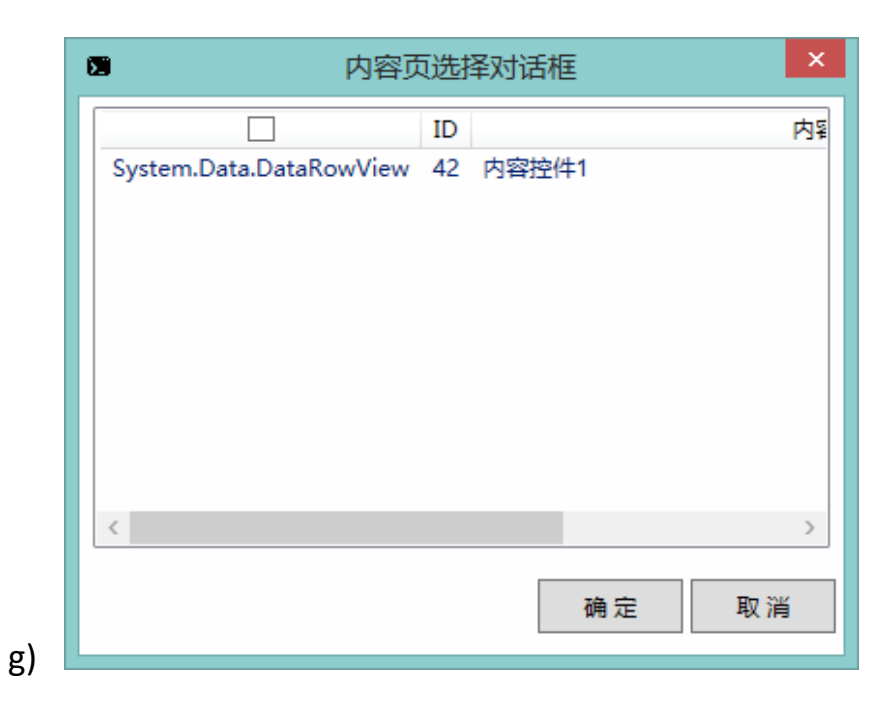

h) 选中我们刚才创建的内容控件1 并点击确定

| ─按钮属 | ±                        |         |     |        |
|------|--------------------------|---------|-----|--------|
| 按钮   | <sub>文字</sub> 上—个        |         |     |        |
| 背妟   | 图片 Resources\DafultLayou | ut\上一页。 | png | 选择文件   |
| 按下   | 图片 Resources\DafultLayou | ut\上一页. | png | 选择文件   |
| ┌布局配 | B                        |         |     |        |
| 上边   | 402                      | 左边      | 70  |        |
| 宽度   | 154                      | 高度      | 96  |        |
| 倾斜   | 0                        | 层次      | 2   |        |
| 内容配置 | <u>ع</u>                 |         |     |        |
| 控件   | 名称 内容控件1                 |         |     | 选择内容控件 |
| ŧ    | x键盘 字体 i                 | 颜色      | 确定  | 取消     |

j) 最后点击确定

## 5.图片墙

i)

a) 新建图片墙

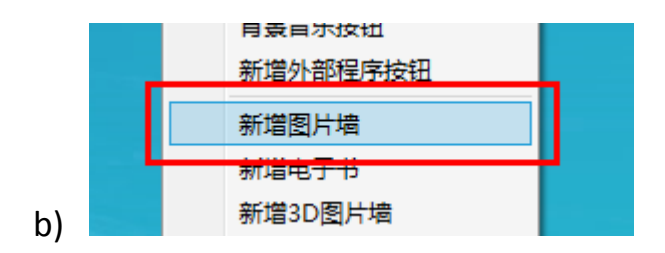

|                           |              | 13  |   |  |
|---------------------------|--------------|-----|---|--|
| 53                        | 图片墙          |     | × |  |
| 布局配置                      |              |     |   |  |
| 上边 129                    | 左边           | 179 |   |  |
| 宽度 770                    | 高度           | 480 |   |  |
| 倾斜 0                      | 层次           | 1   |   |  |
| 阿山口马                      |              |     |   |  |
| 图片目录<br>图片目录<br>Resources | DefultImages | 选择目 | 录 |  |
| 软键                        | <b>主 确</b> 定 | 取消  |   |  |
|                           |              |     |   |  |

- d) 单击"选择目录",选择图片所在目录
- e) 点击确定

c)

## 6.3D 图片墙

a) 参照图片墙

|              | 3D图片墙                                            |
|--------------|--------------------------------------------------|
| 布局配          | 置                                                |
| 上达           | 2 142 左边 256                                     |
| 宽度           | 641 高度 355                                       |
| 倾余           | 4 0 层次 1                                         |
| 图片目          | 录<br>· <sub>目录</sub> Resources\DefultImages 选择目录 |
| - 3D图片<br>行数 | 计描设置<br>2 6 · 图片大小 1 · ·                         |
|              | 软键盘 确 定 取 消                                      |

c) 设置 3D 图片墙的行数,图片大小。

## 7. 电子书

a) 参照图片墙

## 8. 拍照签名

a) 新建拍照签名

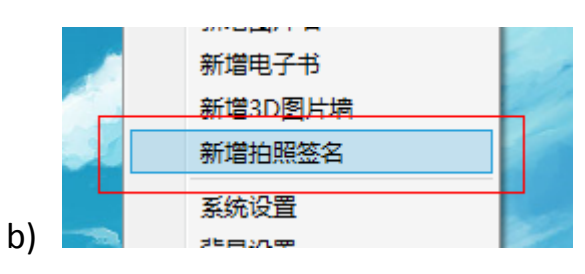

|    | 8                  | 按钮配置留言           | 板          | × |
|----|--------------------|------------------|------------|---|
| 签名 | 按钮属性               |                  |            |   |
|    | 按钮文字 签名            |                  |            |   |
|    | · 背景图片 Resources\D | afultLayout\栏目按钮 | .png 选择文件  |   |
|    | 按下图片 Resources\D   | afultLayout\栏目按钮 | 2.png 选择文件 |   |
|    | 布局配置               |                  |            |   |
|    | <u>上边</u> 272      | 左边 3             | 23         |   |
|    | 宽度 134             | 高度 8             | 8          |   |
|    | 倾斜 0               | 层次 2             |            | j |
|    | 内容配置               |                  |            |   |
|    | 内容属性               |                  | 选择文件       |   |
|    | <b>软键盘</b> 字位      | 颜色               | 确定 取消      |   |

c)

d) 点击确定后跳到一个新的栏目

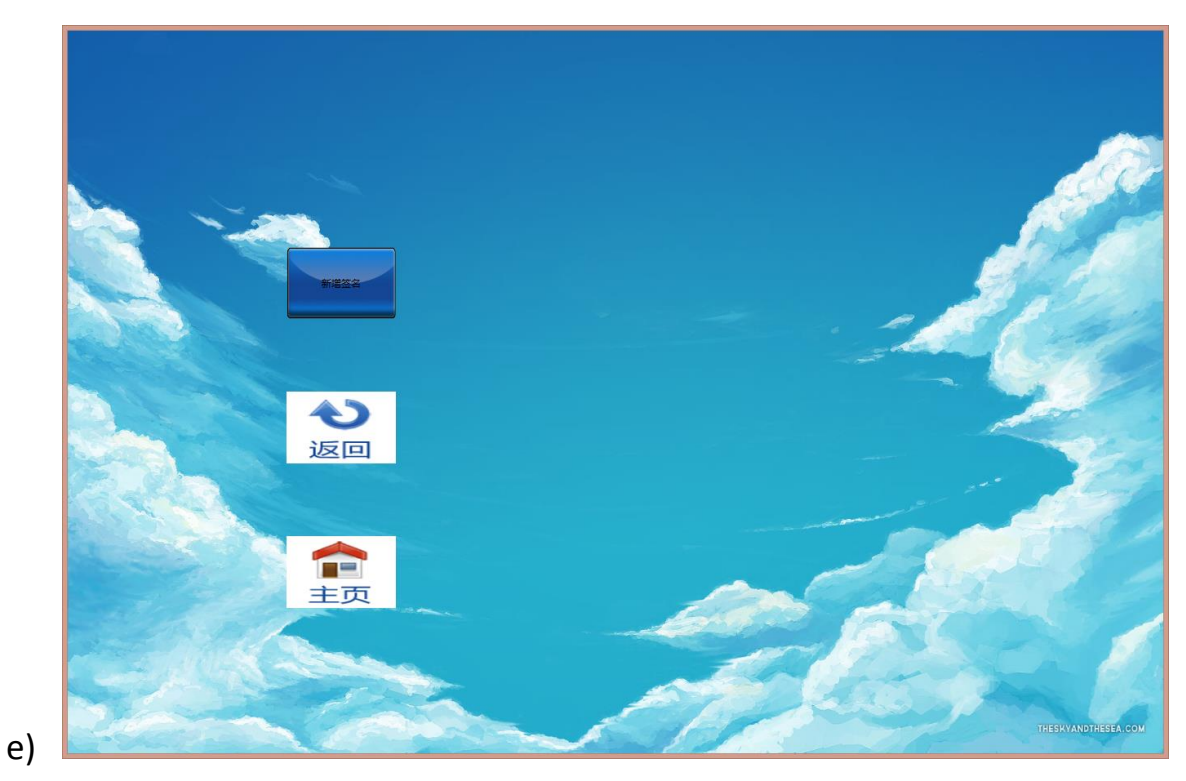

f) 点击"新增签名按钮"

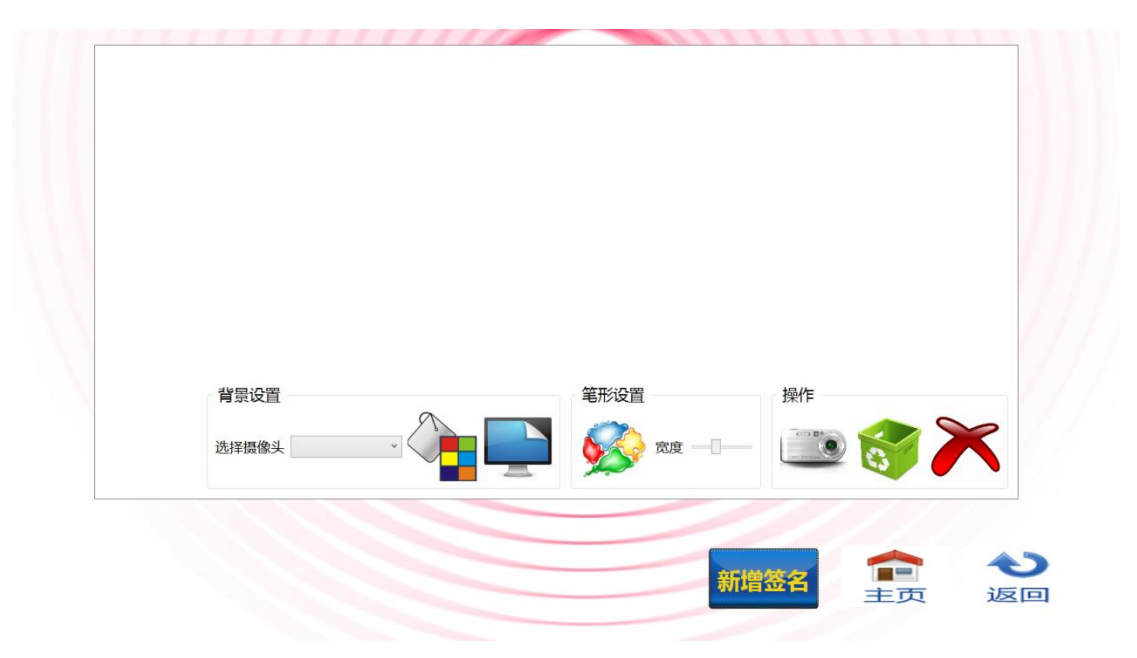

g) 如有摄像头设备

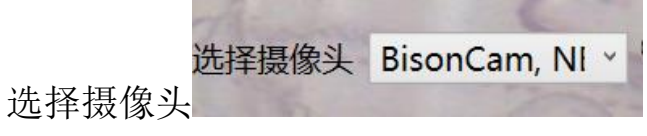

h) 如无摄像头设备

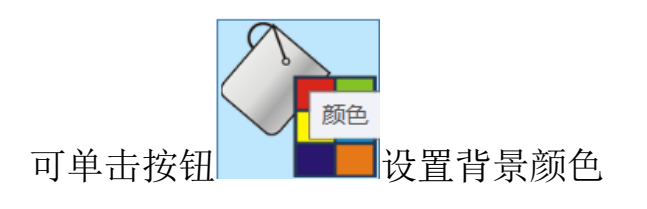

i) 图片背景设置

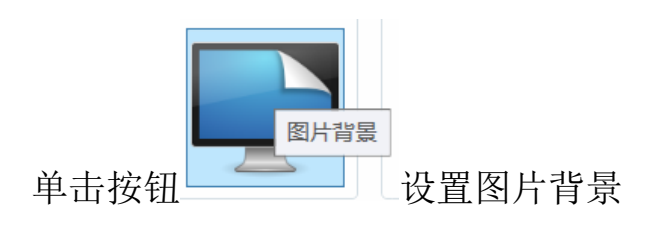

j) 设置笔迹颜色

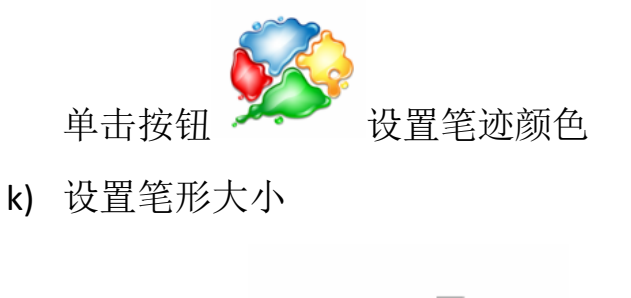

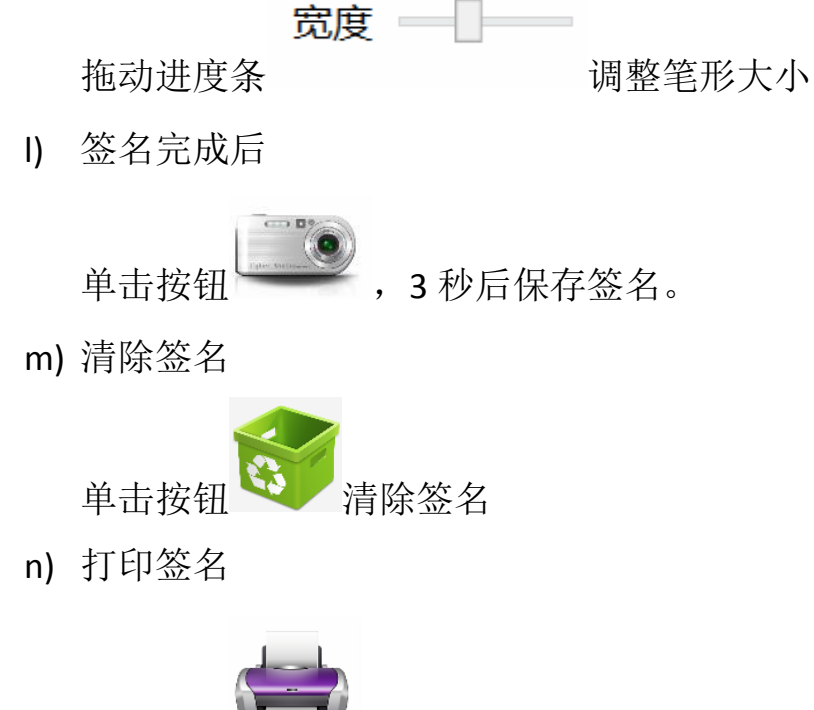

单击按钮 打印选择的签名。

o) 删除签名

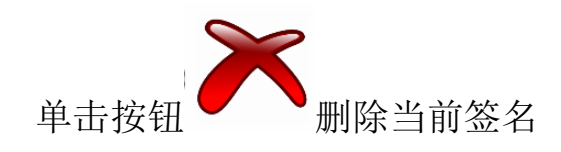

# 9. 拍照签名电子书

a) 单击新增拍照签名电子书

| đ                | 新增图片墙                     |           |        |      |
|------------------|---------------------------|-----------|--------|------|
| ŧ                | 新增电子书                     |           |        |      |
| ŧ                | 新增3D图片墙                   |           |        |      |
| , i              | 新增拍照签名                    |           |        |      |
| - HE             | 新增拍照签名电子:                 | ŧ         |        | 2    |
| 3                | 医综设器                      |           |        |      |
|                  | 按钮配置                      | 电子        | 书按钮    |      |
| - 按钮属性 -<br>按钮文= | 字 签名电子书                   |           |        |      |
| 背景图              | + Resources\DafultLayout\ | 兰日按       | 钮.png  | 选择文件 |
| 按下图              | + Resources\DafultLayout\ | 兰日按       | 钮2.png | 选择文件 |
| 布局配置             |                           |           |        |      |
| 上边 14            | 48                        | 左边        | 221    |      |
| 宽度 1             | 10                        | 高度        | 74     |      |
| 倾斜 0             |                           | 层次        | 2      |      |
| 内容配置。            |                           |           |        |      |
| 内容属性             | ±                         |           |        | 选择文件 |
| 软键               | 盘 字体 颜1                   | <u></u> 五 | 确定     | 取消   |
|                  |                           |           |        |      |

c) 设置按钮位置

## 10. 背景设置

a) 单击背景设置

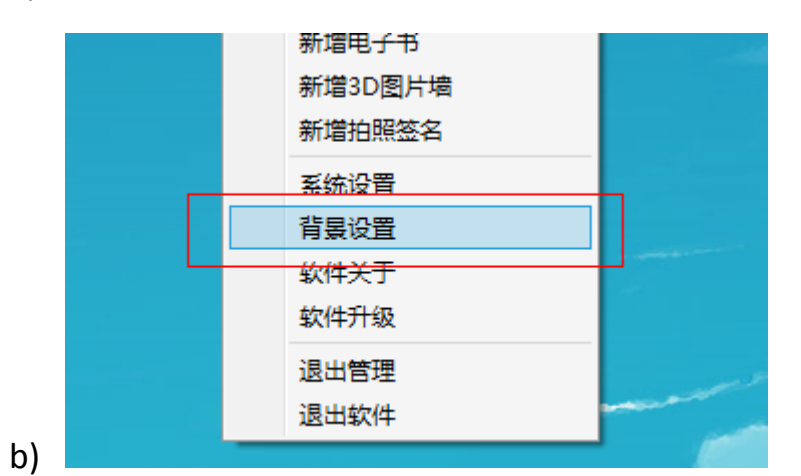

| 8      | 背景设置                                | x |
|--------|-------------------------------------|---|
| - 背景音乐 |                                     |   |
| 音乐路径   | 选择文件                                |   |
| 背景图片   |                                     |   |
| 图片路径   | Resources\DafultLayout\子界面.jpg 选择文件 |   |
|        | 软键盘 确定 取消                           |   |

d) 可设置每个界面的背景信息

- 11. 系统设置
  - a) 单击系统设置

| b) | 新增电子中       新增3D图片墙       新增拍照答名       系统设置       有蒸设直       有蒸设直       软件关于       软件升级       退出管理       退出软件                                                                                                    |
|----|----------------------------------------------------------------------------------------------------|
|    | 🖸 系统设置 - 🗆 🗙                                                                                                    |
|    | <ul> <li>□ 开机自动启动</li> <li>□ 定时关机</li> <li>□ 1:00:00</li> <li>□ 定时休眠和唤醒</li> <li>休眠时间</li> <li>00:00:00</li> <li>①</li> <li>①</li> <li>□ 定时唤醒(休眠后多少分钟)</li> <li>2</li> <li>①</li> <li>□ 自定义屏幕保护(请手动关闭系统屏保)</li> <li>自定义屏保</li> <li>等待时间 10</li> <li>① 分钟</li> <li>屏保间隔 10</li> <li>① 秒</li> <li>屏保目录 Resources\DefultImages 选择目录</li> <li>虚拟键盘 系统屏保 确定 关闭</li> </ul> |
| c) |                                                                                                    |